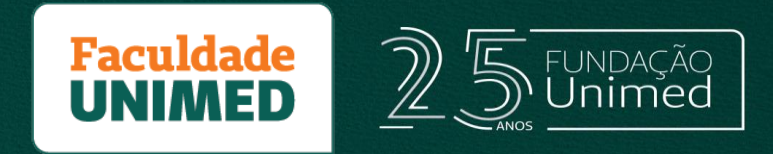

## Pioneirismo em EDUCAGÃAO para o Sistema Unimed

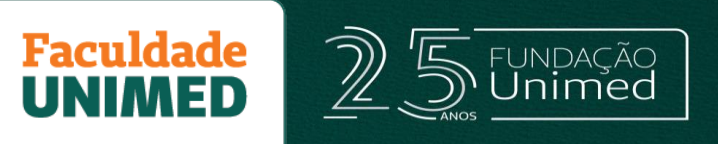

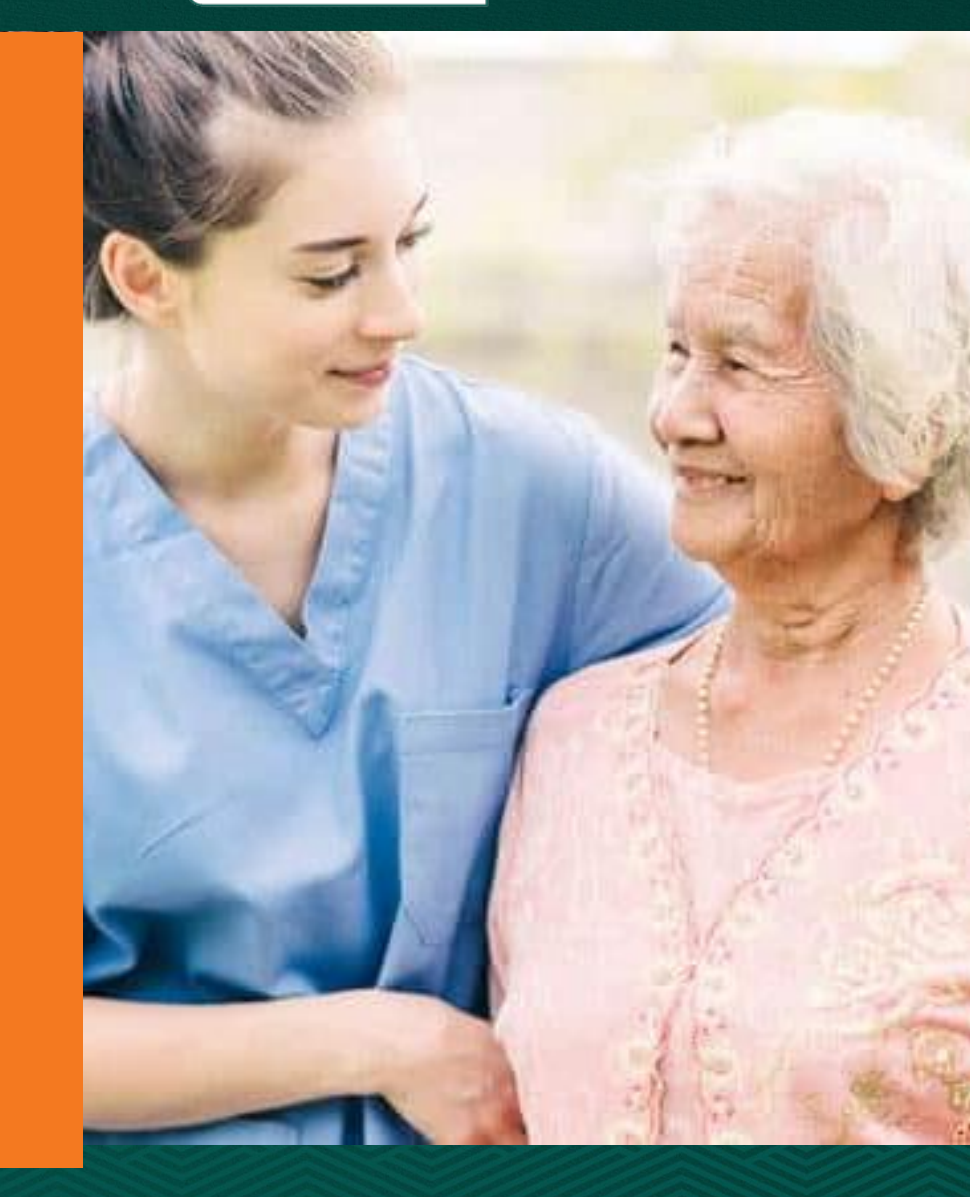

## TUTORIAL

# MATRÍCULAS CUIDADORES DE IDOSOS

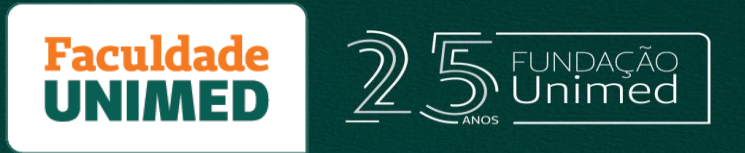

### Prezado (a),

Confira o passo a passo para se matricular no curso Cuidadores de Idosos.

Atenção: depois de matriculado, o curso deve ser realizado por meio de um computador.

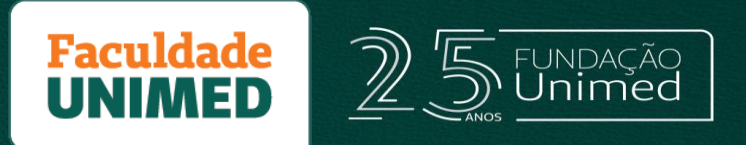

(1) Acesse o site da Faculdade Unimed, por meio do endereço: <u>www.faculdadeunimed.edu.br</u>

(2) No menu principal, clique em "Cursos e Serviços" e selecione a opção "Cursos Online".

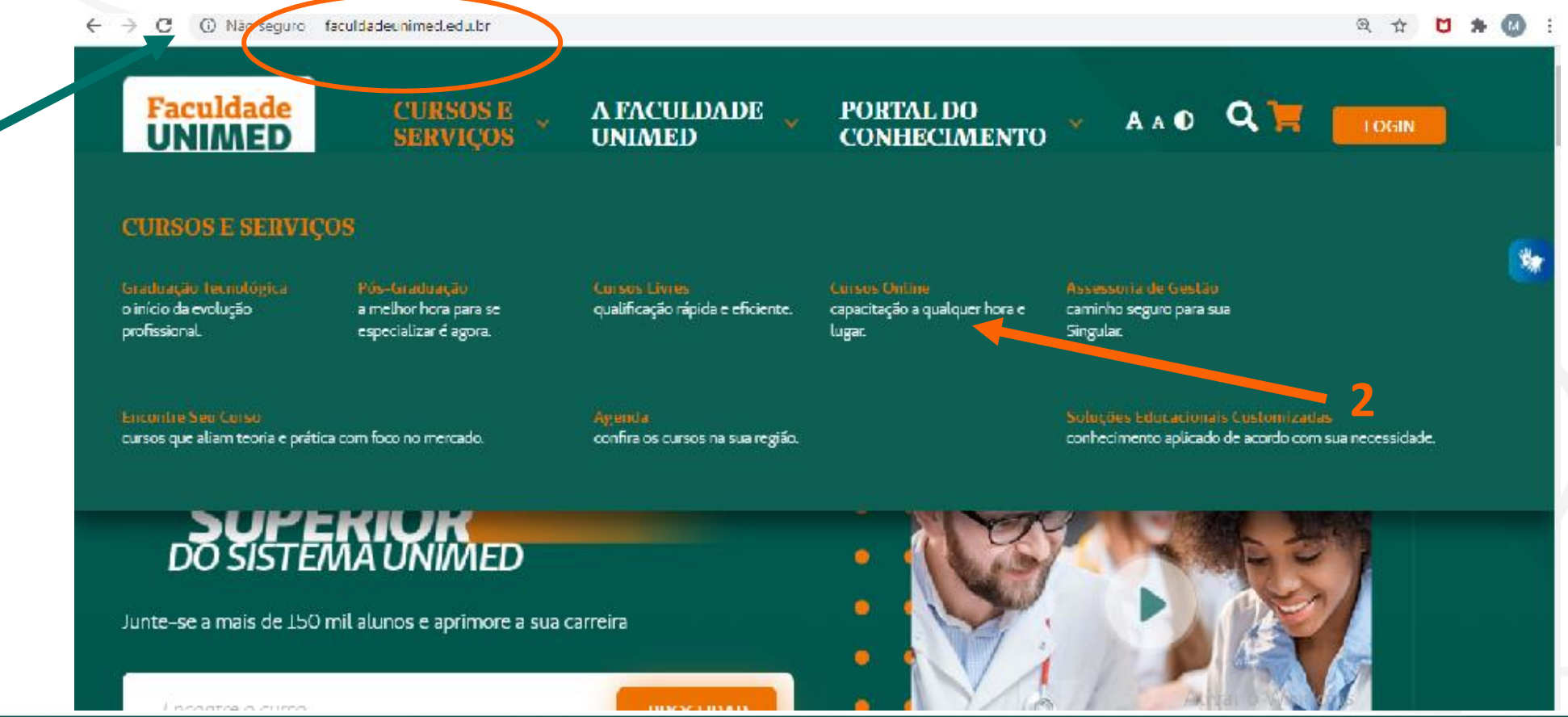

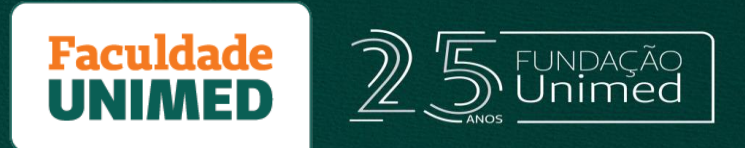

(3) Na página de cursos online, selecione no filtro à direita "Área do Conhecimento", "Saúde e Bem Estar";
(4) Em seguida, selecione o curso de "Cuidadores de Idosos".

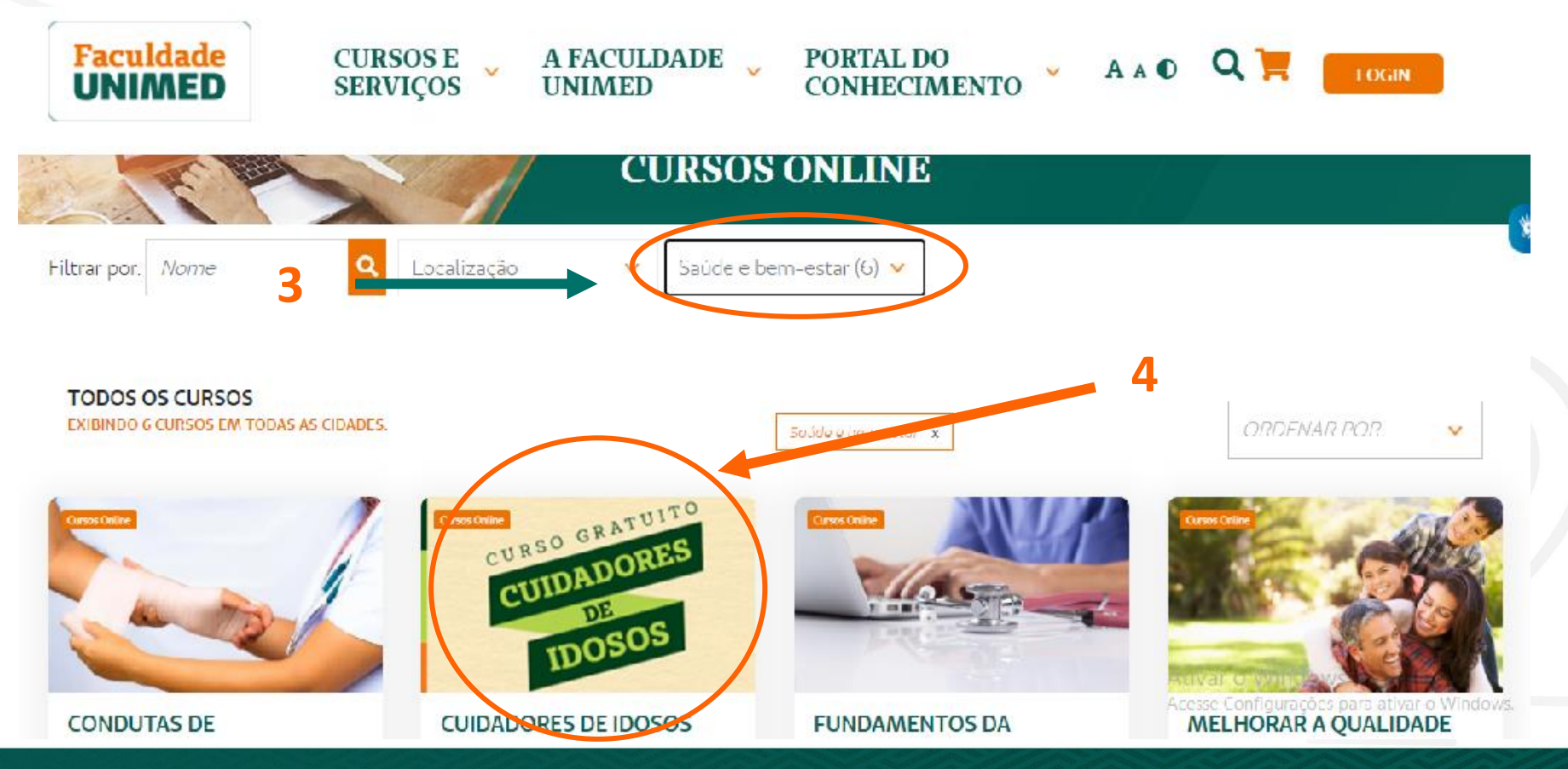

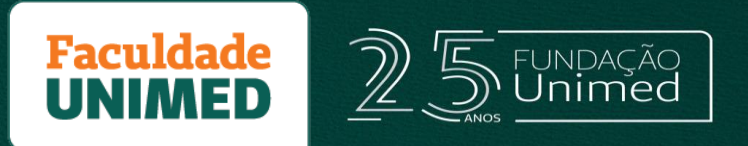

(5) Na página do curso, clique em "Adicionar ao Carrinho".

(6) Nesse momento, o curso estará disponível no carrinho. Clique em "Ir para o carrinho"

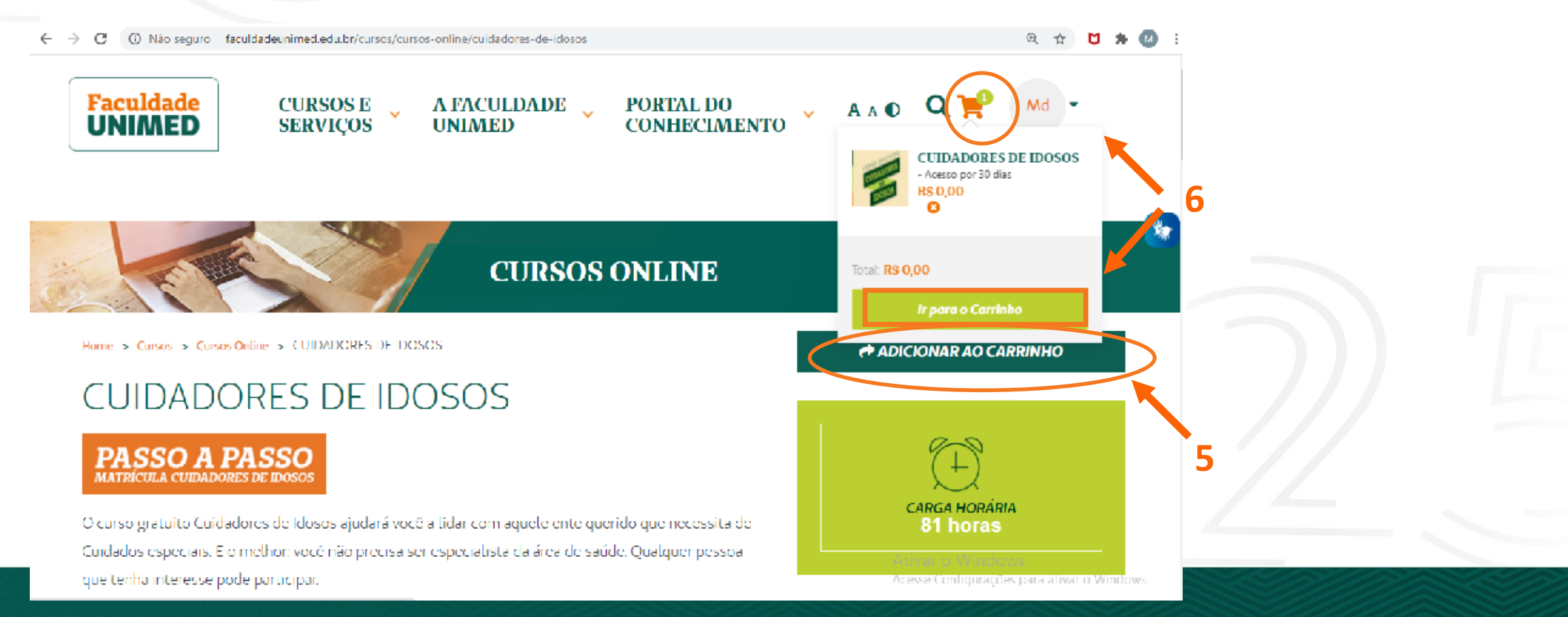

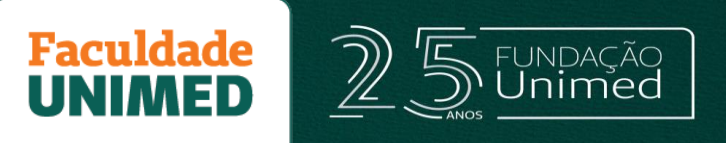

(7) Se você não é aluno da Faculdade Unimed, clique em cadastre-se e preencha seus dados.

#### COM A FACULDADE UNIMED. **PORTAL DO ALUNO** Na Faculdade Unimed, nos empenhamos para que você esteja sempre um passo à frente. Informe seus dados para acessar o sistema E o digital é uma parte importante dessa nova era. TIPO DO DOCUMENTO\* CPF **NOVO LAYOUT DO SITE**, CPF HORIAS NO E-COMMERCE Ex: 123.456.789-00 E ISSO É SÓ O COMEÇO. SENHA A PARTIR DE 15 DE AGOSTO. Esqueceu sua senha? Precisa de ajuda? Faculdade UNIMED CADASTRE-SE ENTRAR

Observação: se você não trabalha em alguma cooperativa, selecione a opção "não" para "Sou colaborador ou cooperado do Sistema Unimed."

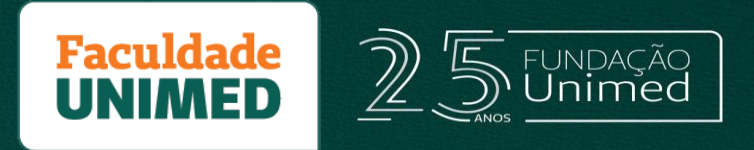

#### (8) No primeiro acesso ao portal, você deverá preencher os dados solicitados e alterar sua senha.

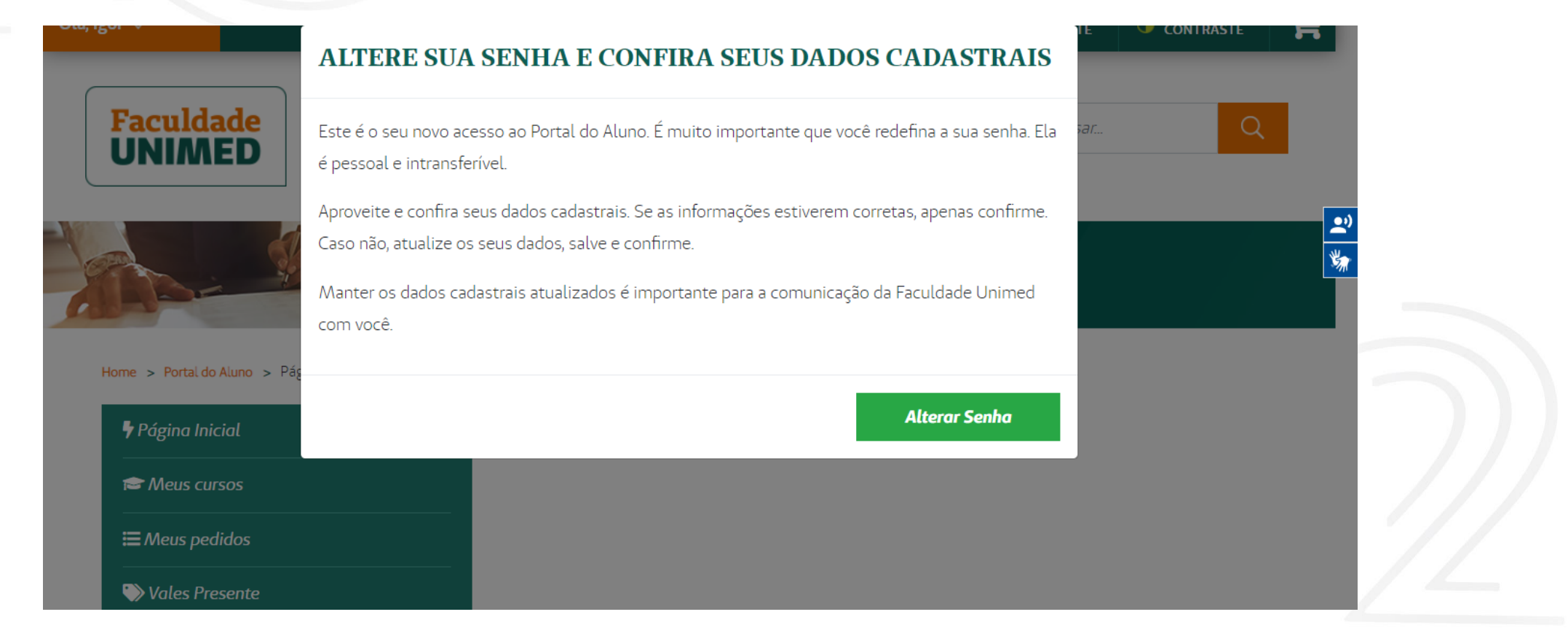

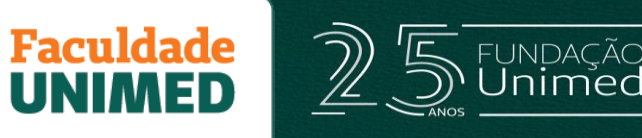

Depois de clicar em "Alterar senha", a tela indicada ao lado será exibida. Você deverá atualizar os dados cadastrais e criar uma nova senha. Em seguida, clique em:

(1) Confirmo que todos os dados estão corretos (2) Salvar

| Página Inicial       |  |
|----------------------|--|
| 😂 Meus cursos        |  |
| ≡ Meus pedidos       |  |
| 📎 Vales Presente     |  |
| Instruções de Estudo |  |
| 👤 Meu perfil         |  |
| 🕞 Sair               |  |
|                      |  |

|                    | 40031 | ESSORIS               |
|--------------------|-------|-----------------------|
| Nome completo*     |       |                       |
| Henrique Marque    | es    |                       |
| E-mail*            |       |                       |
| henriquembarros    | @gma  | il.com                |
| Data de Nascimento | *     | CPF*                  |
| 16/04/1991         |       | 100.523.826-05        |
| Celular            |       | Telefone              |
| (31) 9999-99999    | )     | (31) 3333-3333        |
| CEP *              |       | Logradouro *          |
| 30840-410          |       | Rua Elisa Felippeto F |
| Número *           | Compl | emento                |
| 17                 | 502   |                       |
| Bairro *           |       |                       |
| Castelo            |       |                       |
| Estado *           |       | Cidade *              |
| Minas Gerais       |       | Belo Horizonte        |

| ALLERAR SENHA |  |
|---------------|--|

| Senha atual*     |  |  |
|------------------|--|--|
|                  |  |  |
| Senha*           |  |  |
|                  |  |  |
| Confirmar senha* |  |  |
|                  |  |  |
|                  |  |  |

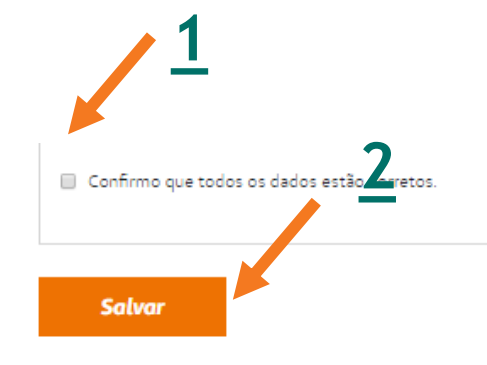

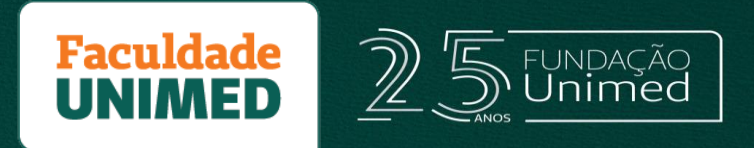

(9) Depois de finalizar seu cadastro, conclua sua matrícula no curso: clique no carrinho e, em seguida, em "Ir para o carrinho.

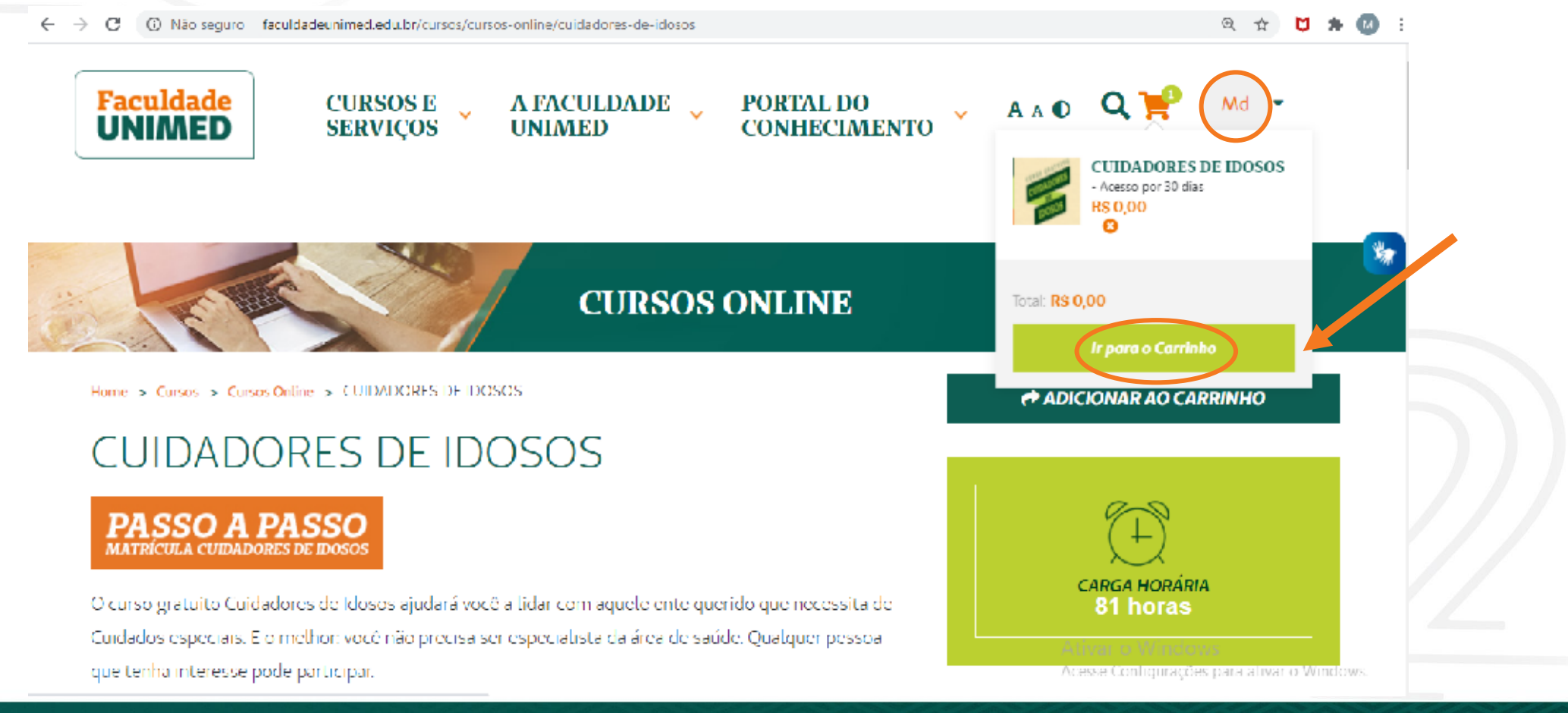

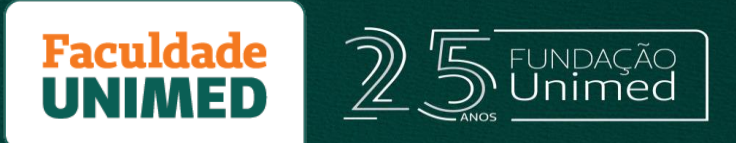

(10) Pronto, sua matrícula estará finalizada assim que o temporizador zerar a contagem . Você será redirecionado (a) para o nosso Ambiente Virtual de Aprendizagem para iniciar o treinamento.

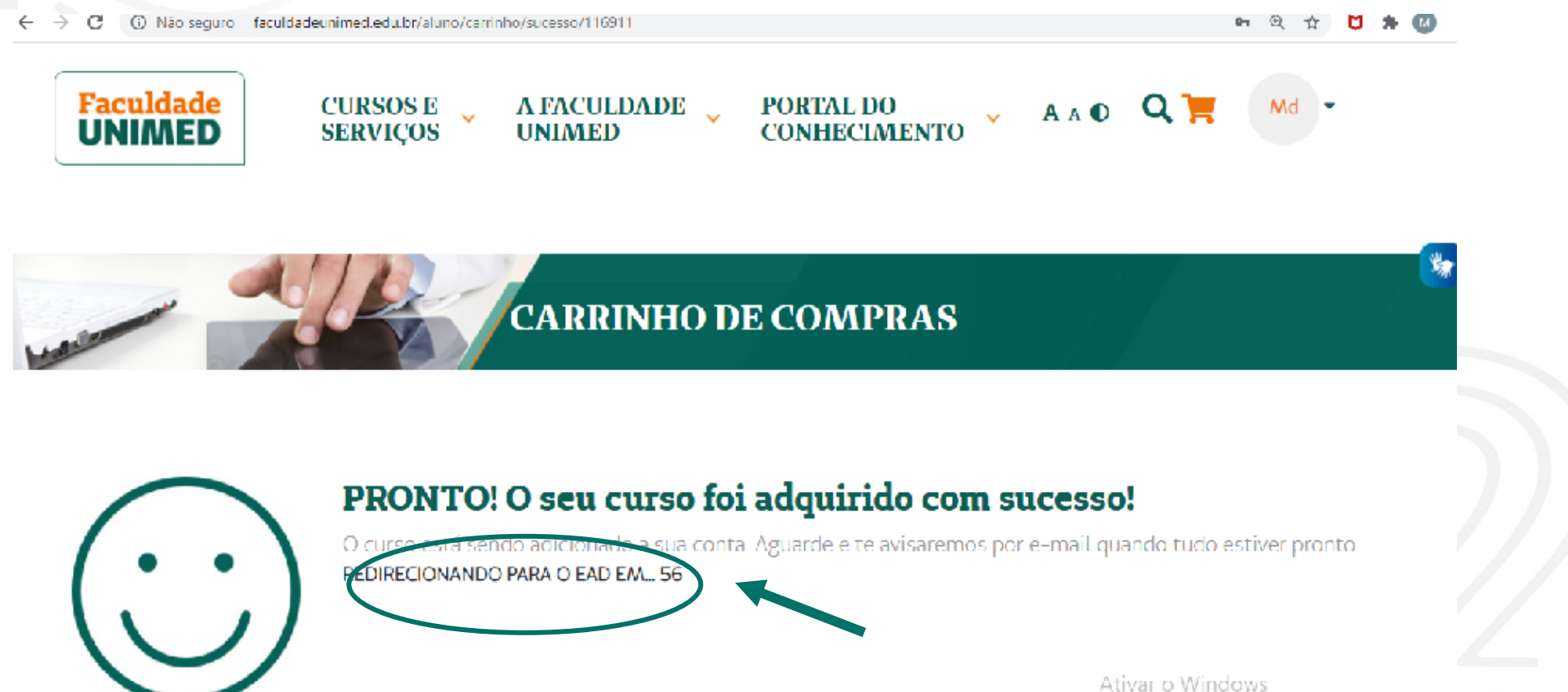

Ativar o Windows Acesse Conligurações para alivar o Windows

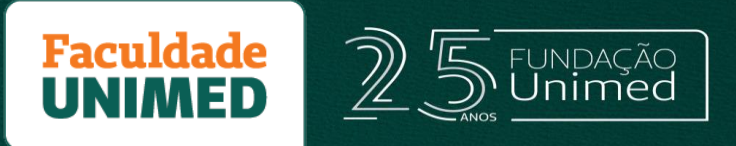

(11) Já no Ambiente de Aprendizagem Virtual, escolha a modalidade "Cursos Livres" (1) e, em seguida, selecione o curso de "Cuidadores de Idosos" (2).

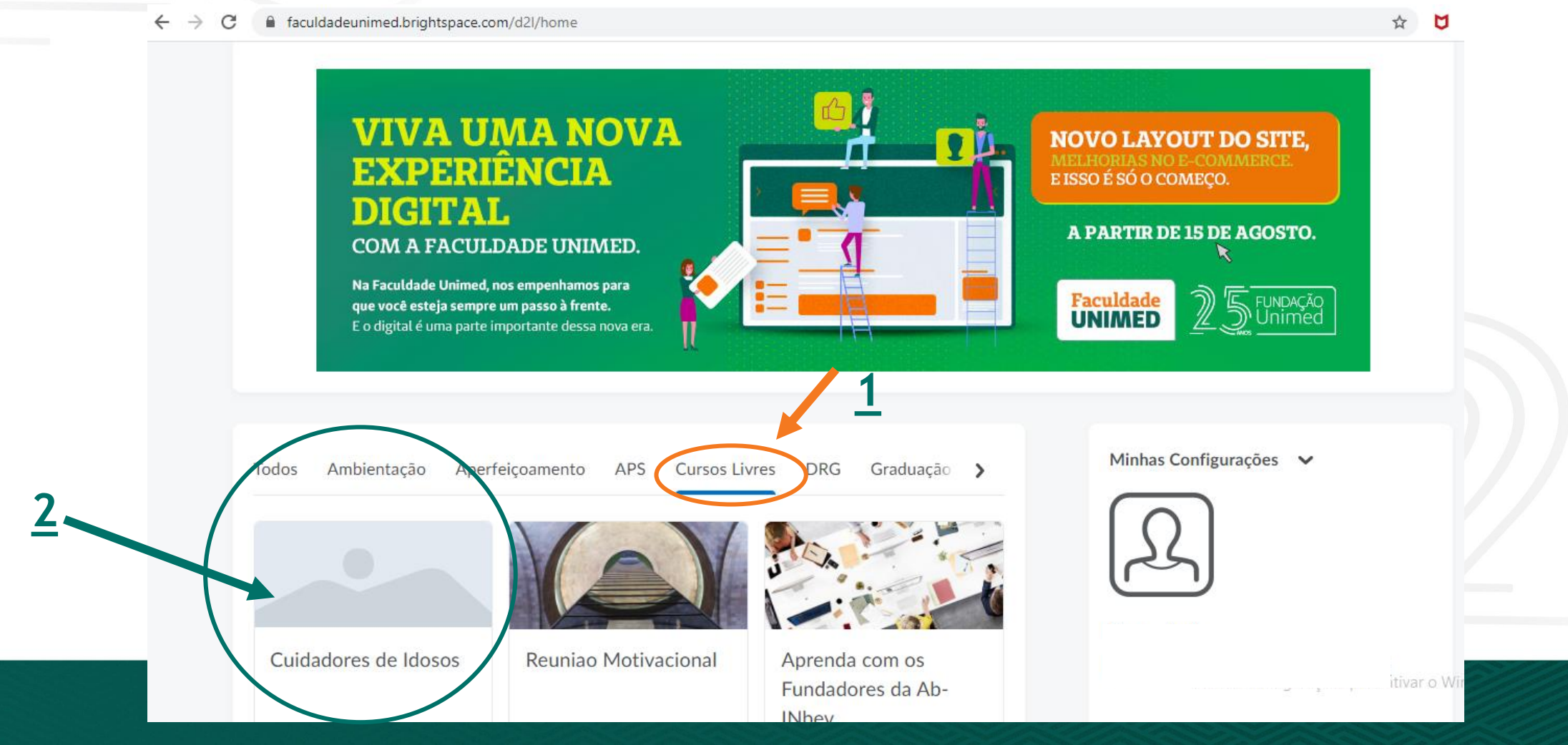

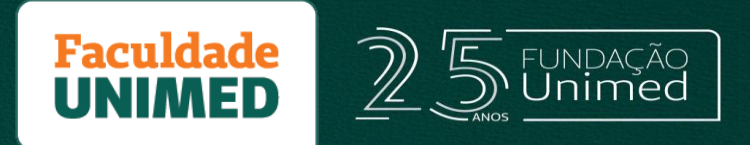

(12) Pronto! Você já pode iniciar o seu curso. Navegue pelos tópicos de conteúdo disponibilizados do curso e bom estudo!

| B ( 🔒 )         | taculdadeunime                   | d.brightspace.com                                                                                                    | 1/d2l/home/7532                                                                                                    |                   |                 |               |                       |       | ☆ 💆 🛊  | M |
|-----------------|----------------------------------|----------------------------------------------------------------------------------------------------|----------------------------------------------------------------------------------------------------|-------------------|-----------------|---------------|-----------------------|-------|--------|---|
| Início          | Tutoria                          | Certificado                                                                                                    | Conteúdo                                                                                                    | Progresso da aula | Discus sões     | Questionários | Entrega de atividades | Notas | Mais 🗸 |   |
|                 |                                  |                                                                                                    |                                                                                                    |                   |                 |               |                       |       |        |   |
|                 |                                  |                                                                                                    |                                                                                                    |                   |                 |               |                       |       |        |   |
|                 |                                  |                                                                                                    |                                                                                                    |                   |                 |               |                       |       |        |   |
|                 |                                  |                                                                                                    |                                                                                                    |                   |                 |               |                       |       |        |   |
|                 |                                  |                                                                                                    |                                                                                                    |                   |                 |               |                       |       |        |   |
| Cont            | eúdo 🗸                           |                                                                                                    |                                                                                                    |                   |                 |               | Minhas Configurações  | ~     |        |   |
|                 | - 20 ·                           |                                                                                                    |                                                                                                    |                   |                 |               | $\bigcirc$            |       |        |   |
|                 | 0.0                              | All and a second second | C PP                                                                                                    |                   |                 |               | 125                   |       |        |   |
|                 |                                  | and the second second                                                                                                    | and the second second se |                   |                 |               |                       |       |        |   |
| h               | ntrodução                        | 0/10                                                                                                    | St M                                                                                                    |                   | <b>Conte</b>    | eúdo          |                       |       |        |   |
| 11<br>/         | n <b>trodução</b><br>Apresentaçã | ão do Curso                                                                                                    |                                                                                                    | Cuidadores de     | Conte<br>Idosos | eúdo          |                       |       |        |   |
| <b>I</b> 1<br>/ | <b>itrodução</b><br>Apresentaçã  | ão do Curso                                                                                                    |                                                                                                    | Cuidadores de     | Conte<br>Idosos | eúdo          |                       |       |        |   |

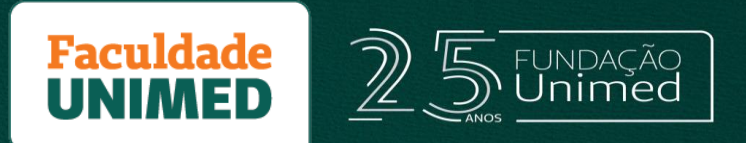

(13) Para acessar o curso novamente, você deve ir no site da faculdade Unimed (www.faculdadeunimed.edu.br), clicar em "Login" (1) no canto superior direto. Em seguida, colocar seu cpf e senha cadastrados (2).

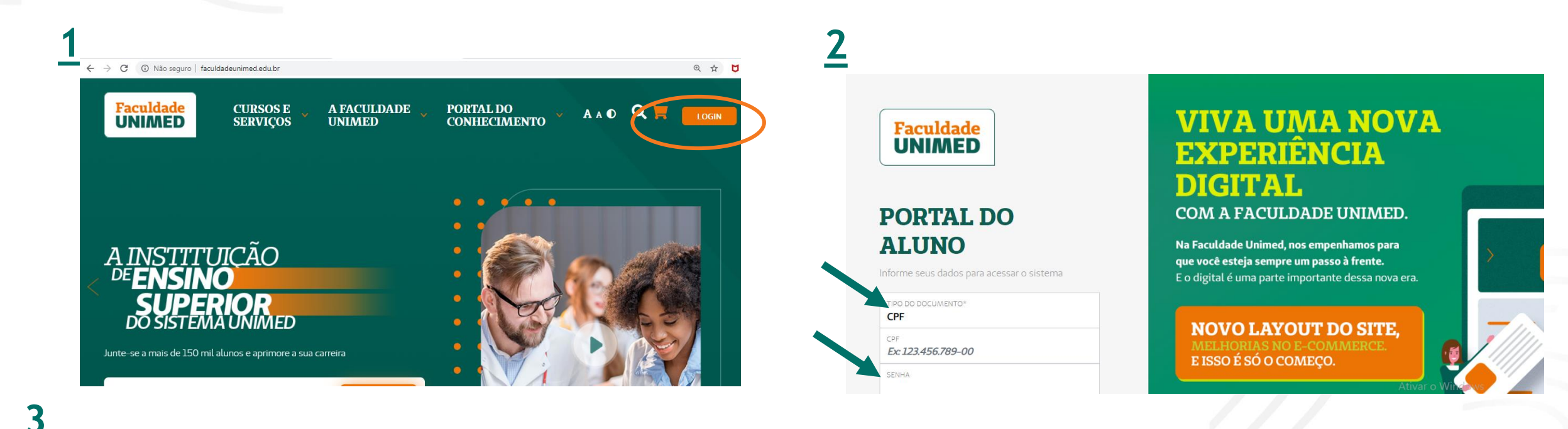

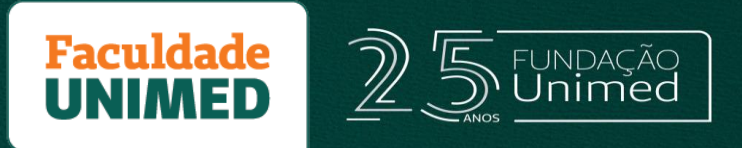

Dentro do Portal do Aluno, clique no Banner "Aulas Virtuais" (3). você será direcionado para dentro do Ambiente virtual de aprendizagem (4)

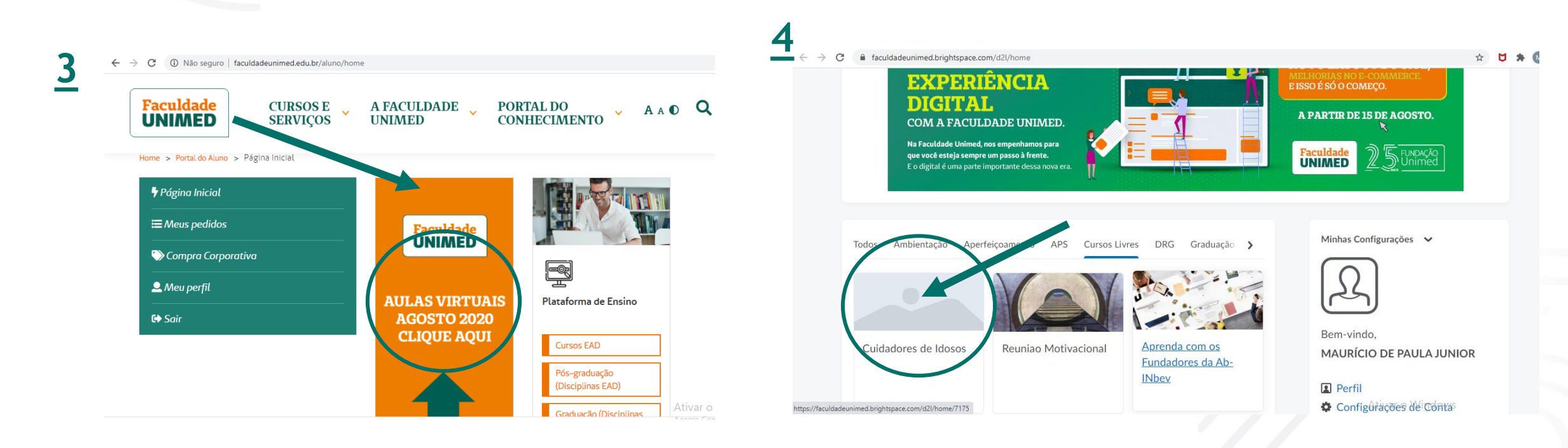

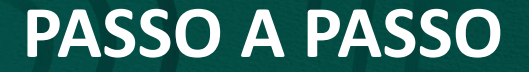

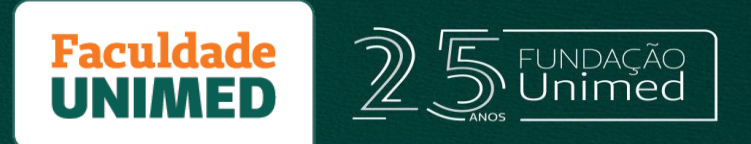

## Em caso de dúvidas, envie um e-mail para: <u>secretariacademica@faculdadeunimed.edu.br</u> Ou ligue: 0800 70 21 301 - Opção 7

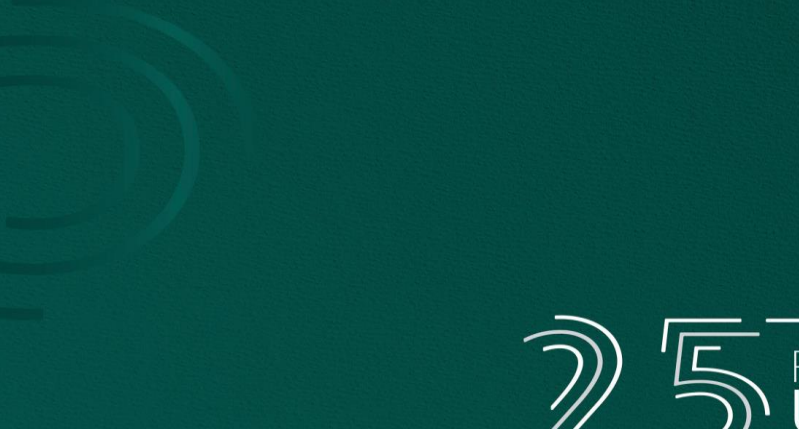

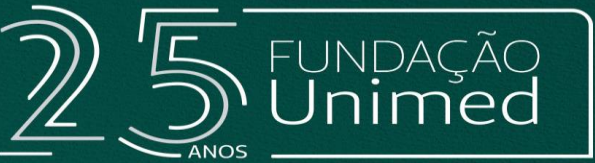

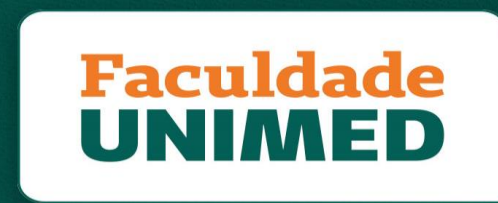

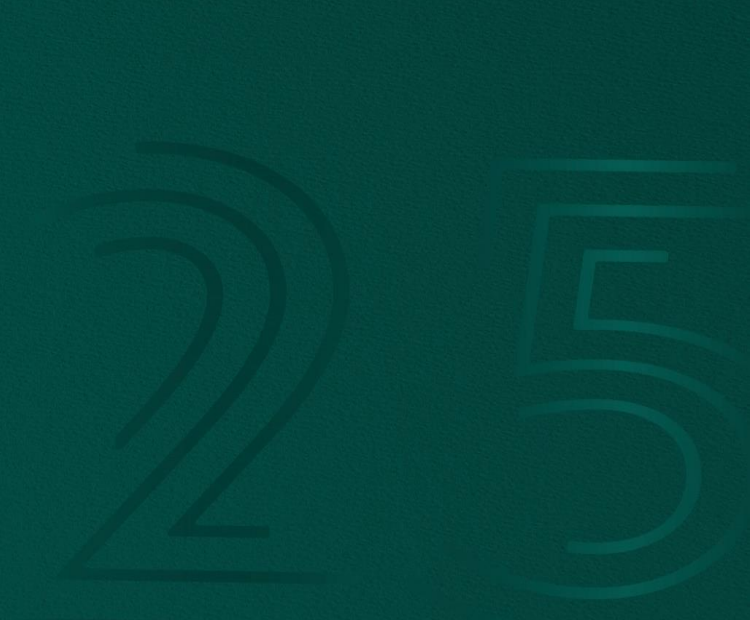